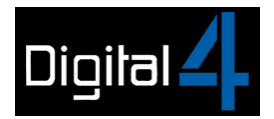

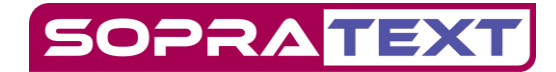

## **TABLET SET UP FOR SOPRATEXT CAPTIONING**

Firstly, plug in your WiFi router and turn it on. Do this five minutes or so before you attempt to output – routers take a little time to set themselves up.

Turn on your laptop. If it has been supplied by Digital 4 and requests a password enter Digital 4.

Connect your laptop to the router using the supplied ethernet cable.

We are not using the internet so connect into any of the orange ethernet inputs in the back of the router.

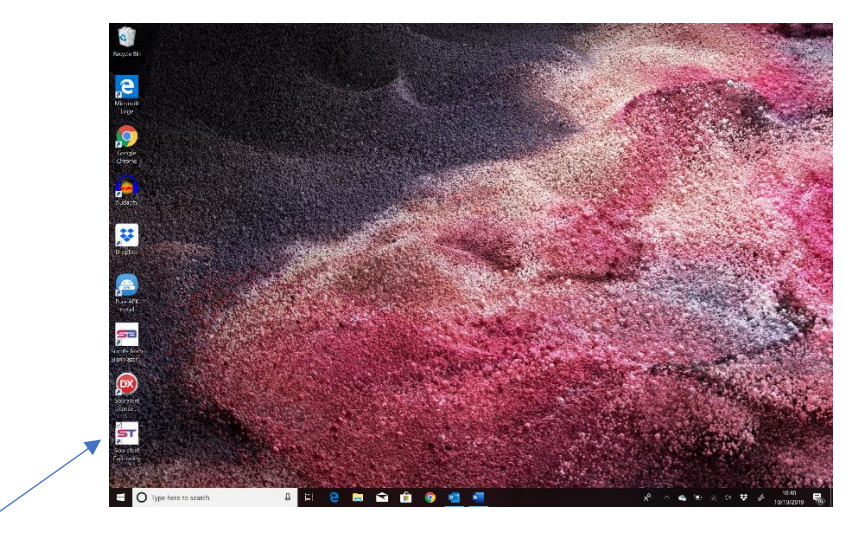

Double-click on the Sopratext Captioning icon.

| Soperated Captioning                            |               |                   |                                                                                                    |
|-------------------------------------------------|---------------|-------------------|----------------------------------------------------------------------------------------------------|
| File Edit Search Tools View Mode Communications | Hdp           | _                 |                                                                                                    |
|                                                 |               |                   | SOPRATEXT                                                                                                    |
| S do: Propolance V                              | <u> </u>      |                   | Passcode valid usti 10/10/3                                                                                                    |
| Overal Brighmess 100 1                          | r.            |                   | Digital 2 Edit Mode                                                                                                    |
| Ine CLE Justifical Right Speed To               | on Cantion    |                   |                                                                                                    |
| 00 85                                           |               |                   |                                                                                                    |
|                                                 |               |                   |                                                                                                    |
|                                                 |               |                   |                                                                                                    |
|                                                 |               |                   |                                                                                                    |
|                                                 |               |                   |                                                                                                    |
|                                                 |               |                   |                                                                                                    |
|                                                 |               |                   | METGEARS2                                                                                                    |
|                                                 |               |                   | Connected, secured                                                                                                    |
|                                                 |               |                   | Properties                                                                                                    |
|                                                 |               |                   | Disconnect                                                                                                    |
|                                                 |               |                   |                                                                                                    |
|                                                 |               |                   | G EE-Hub-uw/M<br>Secured                                                                                                    |
|                                                 |               |                   |                                                                                                    |
|                                                 |               |                   | C NETGEAR82-9G<br>Secured                                                                                                    |
|                                                 |               |                   |                                                                                                    |
|                                                 |               |                   | Secured                                                                                                    |
|                                                 |               |                   |                                                                                                    |
|                                                 |               |                   |                                                                                                    |
|                                                 |               |                   |                                                                                                    |
|                                                 |               |                   |                                                                                                    |
|                                                 |               |                   | Network & Internet settings<br>Charac settings such as making a connection meterory                                                                                                    |
|                                                 |               |                   | لا المعالم المعالم المعالم المعالم المعالم المعالم المعالم المعالم المعالم المعالم المعالم المعالم المعالم الم<br>المعالم المعالم المعالم المعالم المعالم المعالم المعالم المعالم المعالم المعالم المعالم المعالم المعالم المعالم |
| O Type here to search                           | A 🗧 😂 🛤 😫 🎒 🧧 | <u>*</u> <u>-</u> | 🔨 🛎 🔬 0+ 🐺 🖉 1005                                                                                                    |

Turn off the WiFi on your laptop by clicking on the Blue Wifi box.

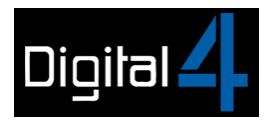

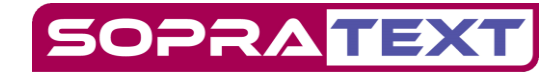

## **Tablets:**

Make sure that your tablets are properly charged before use.

Open a tablet by pushing in the smaller of the 2 buttons on the side of the tablet and holding briefly.

The tablet will open. Swipe upwards to get to the home page.

On opening, the tablet will automatically connect to "Sopratext Open" WiFi.

To check, re-connect, or if the tablet does not receive capations, go to settings / Wifi and connect to "Sopratext Open" No password is required.

Find the Sopratext app on your Tablet and double-tap on it to open the app.

The screen will firstly tell you that it is awaiting data and then a screen will appear.

When you have set up the laptop to output to tablets and set it to Show Mode, this screen will appear.

| SOPRA            | TEXT     |
|------------------|----------|
|                  |          |
| Surtitle Optio   | ns       |
| Choose Strea     | m        |
| Output Stream 0  | <u>•</u> |
| Choose Positi    | on       |
| Bottom of screen | ·        |
| ок               |          |
|                  |          |
|                  |          |
|                  |          |
|                  |          |

Choose output stream 0 and where in the tablet you wish to view the captions by selecting form the drop-down boxes and then OK.

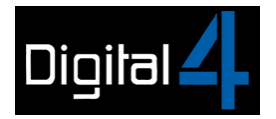

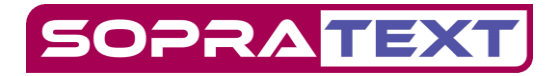

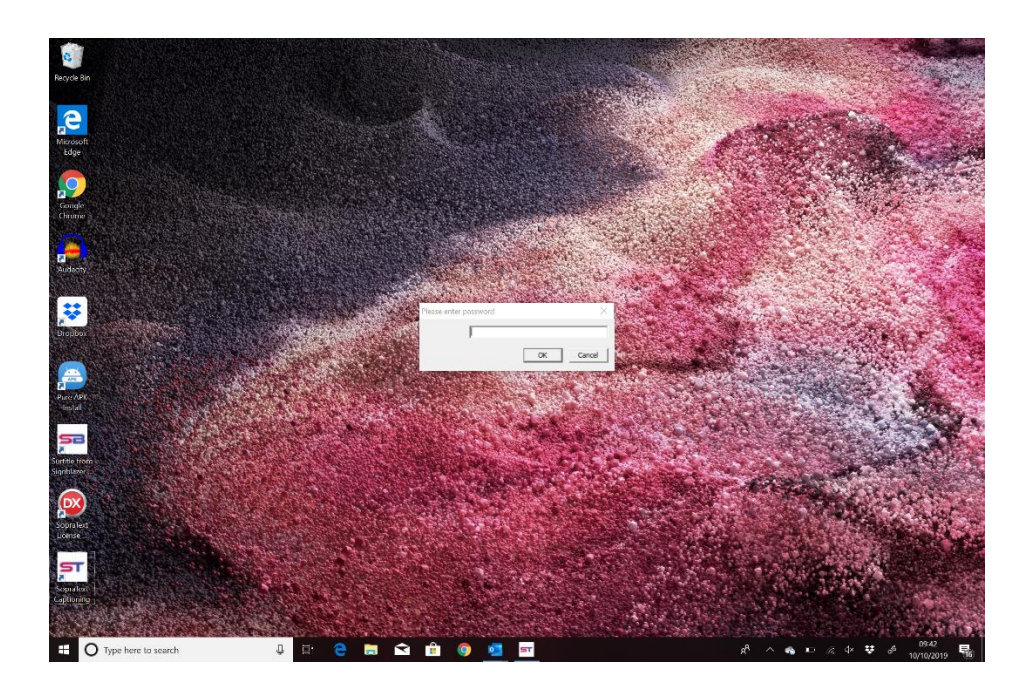

Click on the Sopratext Captioning Icon and a box asking for your Captioner password will appear onscreen.

If you have a captioner password enter it into the window and click ok.

Or enter DEDFBB99 and this will open the software.

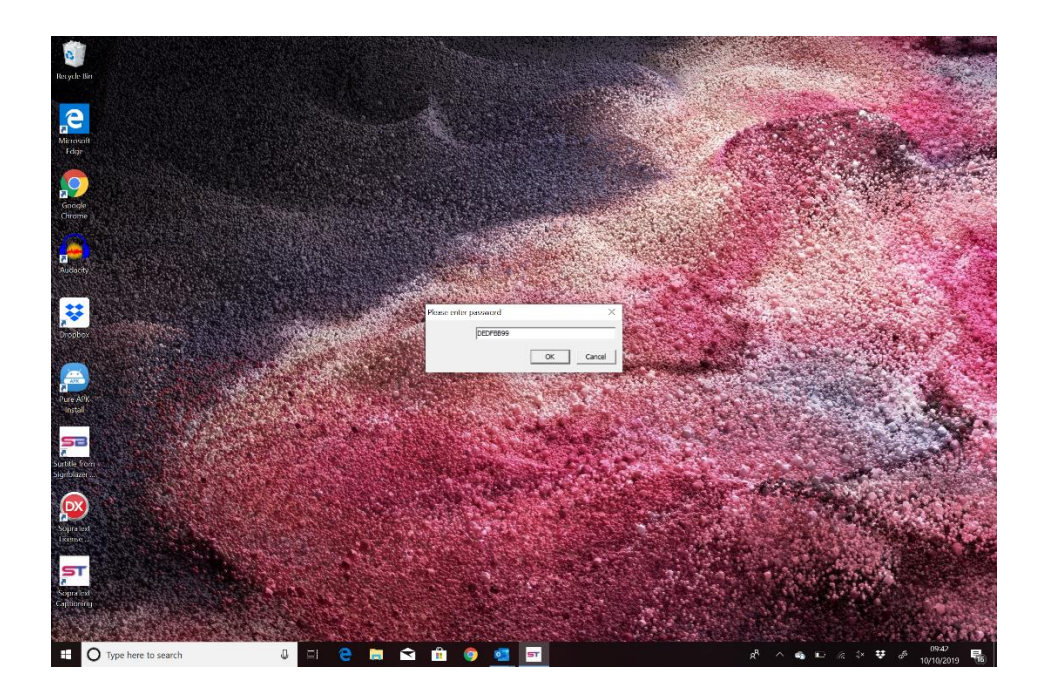

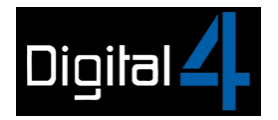

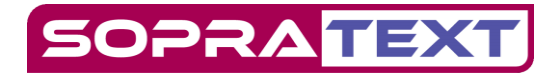

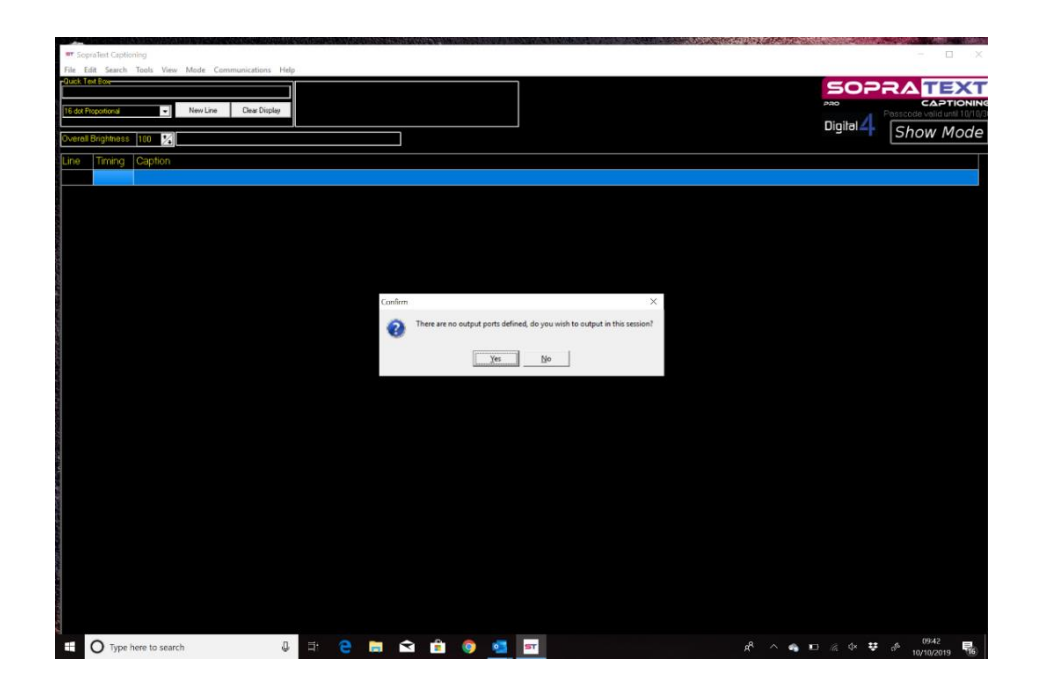

A window appears asking if you want to output this session? If you do click Yes.

A new window will appear listing your output device options. Click on "Tablets" and another window will appear (below). Click OK.

| ■ SopraText Captioning                               |                                         |                           |                | - D. X              |
|------------------------------------------------------|-----------------------------------------|---------------------------|----------------|---------------------|
| File Edit Search Tools View Mode Communications Help |                                         |                           |                |                     |
|                                                      |                                         |                           | SOPRA          | TEXT                |
| 16 dot Propultional   New Line Clear Display         |                                         |                           | Passcode       | valid until 10/10/3 |
| Overall Brightness 100 34                            |                                         |                           | Digital 21 Sho | w Mode              |
| Line Timing Caption                                  |                                         |                           | /              |                     |
|                                                      |                                         |                           |                |                     |
|                                                      |                                         |                           |                |                     |
|                                                      | T Output Ports                          | - c ×                     |                |                     |
|                                                      |                                         | Add Senal port            |                |                     |
|                                                      |                                         | Add TCP port              |                |                     |
|                                                      |                                         | Add UDP port              |                |                     |
|                                                      | Please enter IP Address Port            | V Tablet outpot           |                |                     |
|                                                      | NO. NO. NO. NO. 1024 755 255 25         | ind SopraText             |                |                     |
|                                                      | And And And And And And And And And And |                           |                |                     |
|                                                      |                                         | OK Cancel ete Output Port |                |                     |
|                                                      |                                         |                           |                |                     |
|                                                      |                                         |                           |                |                     |
|                                                      |                                         | E Load Config.            |                |                     |
|                                                      |                                         | 값ã Save Config.           |                |                     |
|                                                      |                                         | √ Ck                      |                |                     |
|                                                      |                                         |                           |                |                     |
|                                                      |                                         |                           |                |                     |
|                                                      |                                         |                           |                |                     |
|                                                      |                                         |                           |                |                     |
|                                                      |                                         |                           |                |                     |
|                                                      |                                         |                           |                |                     |
|                                                      |                                         |                           |                |                     |
|                                                      |                                         |                           |                |                     |
| Type here to search                                  | 티 😑 🚍 😭 🔒 🧔 💷                           | <b>57</b>                 | ^ 4 🖬 @ 4 👯 🕹  | 09:43               |

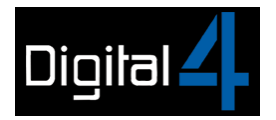

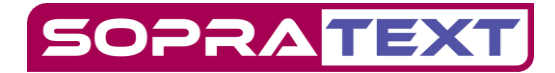

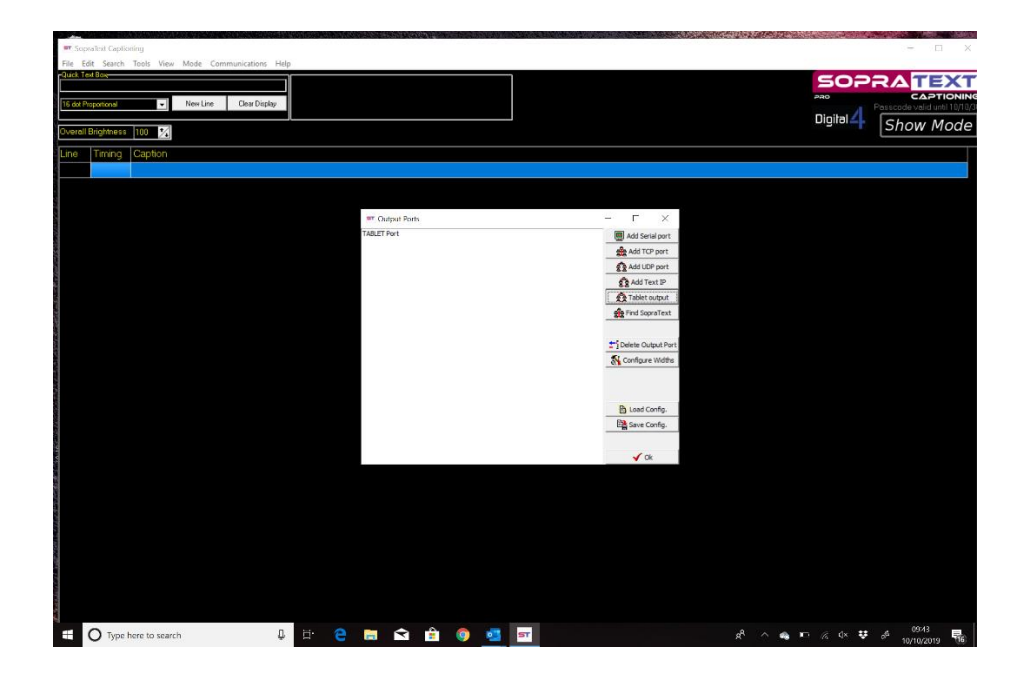

The window will now show Tablet Port added to the Output Ports list.

Click OK at the bottom right of the Output Ports window.

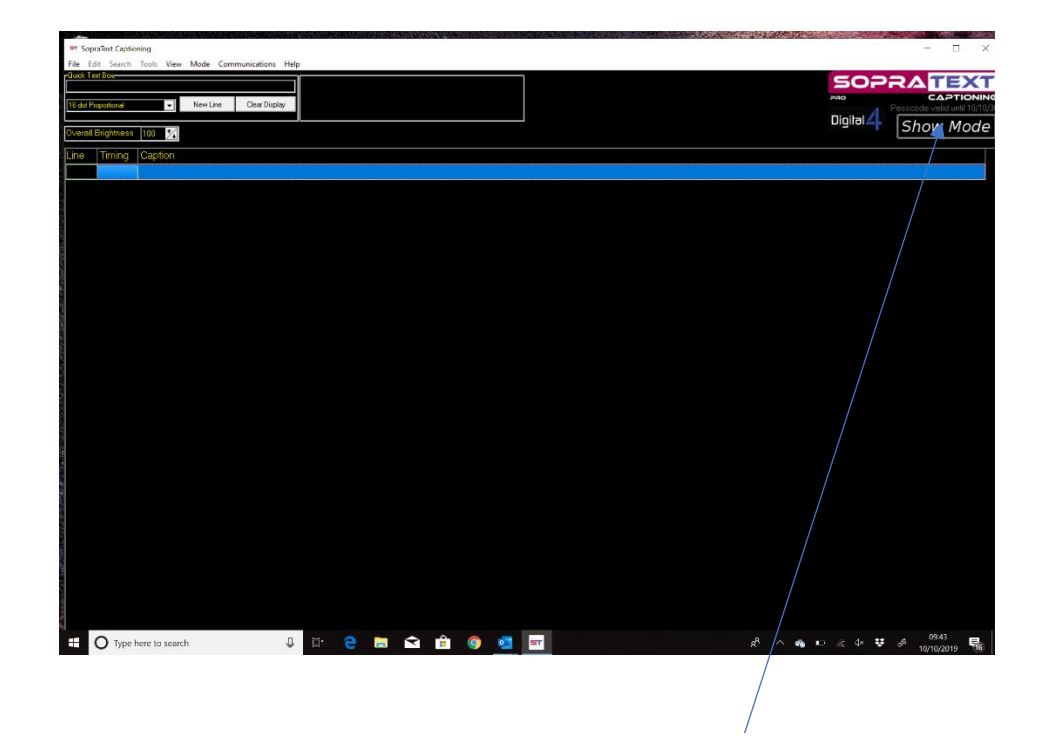

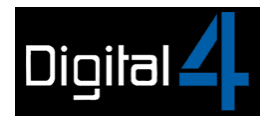

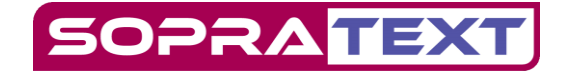

You will return to the Window above.

To import an stg file into the software Click in the Box that says "Show Mode"

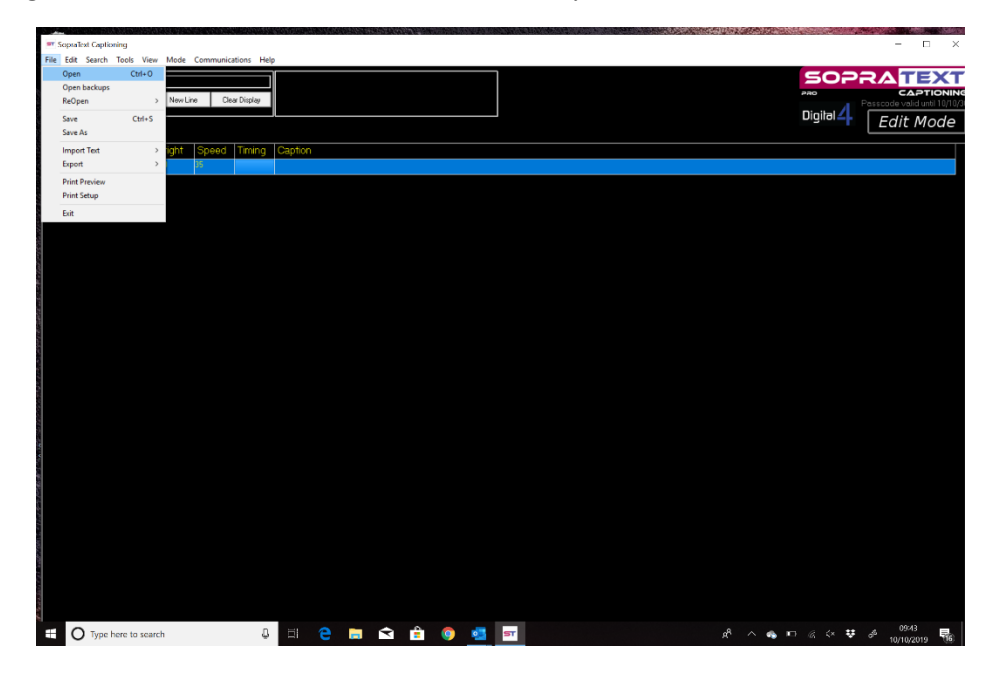

You are now in Edit Mode. Click on File and then Open in the Dropdown Box.

| Edit Search Tools View Mode Communications Help |                |                           |        |                  | SOP       |                            |
|-------------------------------------------------|----------------|---------------------------|--------|------------------|-----------|----------------------------|
| of Poportional   New Line Clear Display         |                |                           |        |                  | Digital 💶 | Passcode valid until 10/10 |
| rall Brightness 100 1/2                         |                |                           |        |                  |           | Eait Mode                  |
| CUE Justifical Bright Speed Timing Caption      |                |                           |        | ×                |           |                            |
| Look m:                                         | Stg files      | •                         | • •    | <b>.</b> .       |           |                            |
| *                                               | Name           | ^                         | Status | Date modified    |           |                            |
| Quick access                                    | M == THE DO    | ICTOR DSM final edit      | 0      | 18/09/2019 18:09 |           |                            |
|                                                 |                |                           |        |                  |           |                            |
| Desktop                                         |                |                           |        |                  |           |                            |
| Libraries                                       |                |                           |        |                  |           |                            |
|                                                 |                |                           |        |                  |           |                            |
| This PC                                         |                |                           |        |                  |           |                            |
| 🔿 🔿                                             |                |                           |        |                  |           |                            |
| PREVANC                                         | <              |                           |        | >                |           |                            |
|                                                 | File name:     | THE DOCTOR DSM final edit |        | Open             |           |                            |
|                                                 | Files of type: | STAGETEXT caption files   | •      | Cancel           |           |                            |
|                                                 |                |                           |        |                  |           |                            |
|                                                 |                |                           |        |                  |           |                            |
|                                                 |                |                           |        |                  |           |                            |
|                                                 |                |                           |        |                  |           |                            |
|                                                 |                |                           |        |                  |           |                            |
|                                                 |                |                           |        |                  |           |                            |
|                                                 |                |                           |        |                  |           |                            |
|                                                 |                |                           |        |                  |           |                            |
|                                                 |                |                           |        |                  |           |                            |
|                                                 |                |                           |        |                  |           |                            |
|                                                 |                |                           |        |                  |           |                            |

Select the stg file you require form Documents or from a Datastick and click Open.

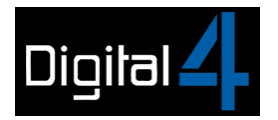

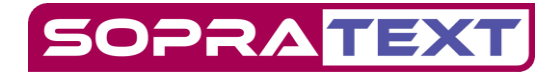

| = Sop     | raText Captioning - CA | Users\mger\             | DrieDrive\/De | xuments\Di   | ial 4/Stg files/THF DOCTOR DSM final edit.stg |                | - F )                     |
|-----------|------------------------|-------------------------|---------------|--------------|-----------------------------------------------|----------------|---------------------------|
| File Ed   | fit Search Tools 1     | /iew Mode               | Commun        | ications He  |                                               |                |                           |
| Quick Te  | of Bow                 |                         |               |              |                                               | 5022           | ATEX                      |
|           |                        | -                       |               |              |                                               | 280            | CAPTIONI                  |
| 15 dot Pr | oportional             | <ul> <li>New</li> </ul> | une U         | Jear Display |                                               |                | asscade valid until 10/10 |
| Overall   | Brightness 100         | 1                       |               |              |                                               |                | Edit Mode                 |
| Line      | CUE Justificat         | ion Bright              | Speed         | Timina       | Caption                                       |                |                           |
| 1         | Lett                   | 20                      | 29            |              | MERGENCY MESSAGES                             |                |                           |
| 2         | Let                    | 20                      | 43            |              |                                               |                |                           |
| 3         | Let                    | 20                      | 43            |              | HECK FONT SIZE                                |                |                           |
| 4         | Let                    | 20                      | 43            |              |                                               |                |                           |
| 5         | Lett                   | 20                      | 43            |              |                                               |                |                           |
| 6         | Lett                   | 20                      | 43            |              | Ye have a technical problem                   |                |                           |
| 7         | Let                    | 20                      | 43            |              | nd need to stop the performance               |                |                           |
| 8         | Let                    | 20                      | 43            |              | or a few minutes.                             |                |                           |
| 9         | Let                    | 20                      | 43            |              | hank you for your understanding.              |                |                           |
| 10        | Let                    | 20                      | 43            |              |                                               |                |                           |
| 11        | Let                    | 20                      | -43           |              | Ve heve a technical problem                   |                |                           |
| 12        | Let                    | 20                      | 43            |              | nd need to delay the performance              |                |                           |
| 13        | Let                    | 20                      | 43            |              | or a few minutes.                             |                |                           |
| 14        | Lett                   | 20                      | 43            |              | hank you for your patience.                   |                |                           |
| 15        | Lett                   | 20                      | 43            |              |                                               |                |                           |
| 16        | Lett                   | 20                      | 43            |              | lecurity Alert                                |                |                           |
| 17        | Let                    | 20                      | 43            |              | Could you please follow the ushers            |                |                           |
| 18        | Lett                   | 20                      | 43            |              | nd leave the auditorium                       |                |                           |
| 19        | Lett                   | 20                      | 43            |              |                                               |                |                           |
| 20        | Let                    | 20                      | -43           |              | lecurity Alert                                |                |                           |
| 21        | Let                    | 20                      | 43            |              | ould you please follow the ushers             |                |                           |
| 22        | Let                    | 20                      | 43            |              | nd leave the building as quickly              |                |                           |
| 23        | Lett                   | 20                      | 43            |              | nd calmly as possible.                        |                |                           |
| 24        | Lett                   | 20                      | -43           |              |                                               |                |                           |
| 25        | Let                    | 20                      | 43            |              |                                               |                |                           |
| 26        | Let                    | 20                      | 43            |              |                                               |                |                           |
| 27        | Centre                 | 20                      | 43            |              | This performance of                           |                |                           |
| 28        | Centre                 | 20                      | 43            |              | THE DOCTOR                                    |                |                           |
| 29        | Centre                 | 20                      | 43            |              | is captioned by The Almeida Theatre           |                |                           |
| 30        | Centre                 | 20                      | 43            |              |                                               |                |                           |
|           | O Type here to s       | earch                   |               |              | 🖽 🤮 🚍 🚖 🔒 🧔 🧧 🔤                               | 🐺 🖈 🔬 🚥 🚓 ^ Ag | o <sup>6</sup> 10/10/2010 |

You have successfully imported your file into Edit Mode. To output click on Edit Mode and go to Show Mode.

| 🖛 Sop           | pra lext Capt | n ann a' Chluins (roger)OneDrive)Deannais (rainn an Arain an Arainnean Arainnean Arainnean Arainnean Arainnean<br>Ionna - Chluins (roger)OneDrive)Deanneas(Digital 4/Sig files/THE DOCTOR DSM final edit.sig |                          |         | X                                     |
|-----------------|---------------|----------------------------------------------------------------------------------------------------|--------------------------|---------|---------------------------------------|
| File E          | Edit Search   | Tools View Mode Communications Help                                                                                                    |                          |         |                                       |
| Quek Te         | out Box       |                                                                                                    | S                        | 5026    | <b>RA</b> TEXT                        |
| 16 44 8         | Proportional  | NewLine Dear Display                                                                                                    | рас                      | •       | CAPTIONIN                             |
|                 |               |                                                                                                    | Di                       | nital 🖊 | asscode valid umii Tu/Tu/:            |
| Overal          | I Brightnes   | 100 24                                                                                                    |                          | 3o F    | Show Mode                             |
| Line            | Timing        | Caption                                                                                                    |                          |         |                                       |
| 1               |               |                                                                                                    |                          |         |                                       |
| 2               |               |                                                                                                    |                          |         |                                       |
| 3               |               | CHECK FONT SIZE                                                                                                    |                          |         |                                       |
| 4               |               |                                                                                                    |                          |         |                                       |
| 5               |               |                                                                                                    |                          |         |                                       |
| 6               |               | We have a technical problem                                                                                                    |                          |         |                                       |
| 7               |               | and need to stop the performance                                                                                                    |                          |         |                                       |
| 8               |               | for a few minutes.                                                                                                    |                          |         |                                       |
| 9               |               | Thank you for your understanding.                                                                                                    |                          |         |                                       |
| 10              |               |                                                                                                    |                          |         |                                       |
| 811             |               | We have a technical problem                                                                                                    |                          |         |                                       |
| 12              |               | and need to delay the performance                                                                                                    |                          |         |                                       |
| 13              |               | for a few minutes.                                                                                                    |                          |         |                                       |
| 14              |               | Thank you for your patience.                                                                                                    |                          |         |                                       |
| 15              |               |                                                                                                    |                          |         |                                       |
| 16              |               | Security Alert                                                                                                    |                          |         |                                       |
| 17              |               | Could you please follow the ushers                                                                                                    |                          |         |                                       |
| 18              |               | and leave the auditorium.                                                                                                    |                          |         |                                       |
| 19              |               |                                                                                                    |                          |         |                                       |
| 20              |               | Security Alert                                                                                                    |                          |         |                                       |
| 21              |               | Could you please follow the ushers                                                                                                    |                          |         |                                       |
| 22              |               | and leave the building as quickly                                                                                                    |                          |         |                                       |
| 23              |               | and calmly as possible.                                                                                                    |                          |         |                                       |
| 24              |               |                                                                                                    |                          |         |                                       |
| 25              |               |                                                                                                    |                          |         |                                       |
| 26              |               |                                                                                                    |                          |         |                                       |
| 27              |               | This                                                                                                    | s performance of         |         |                                       |
| 28              |               |                                                                                                    | THE DOCTOR               |         |                                       |
| 29              |               | is captioned                                                                                                    | i by The Almeida Theatre |         |                                       |
| ( <sup>30</sup> |               |                                                                                                    |                          |         |                                       |
|                 | О Туре        | here to search 🔒 🗄 🤮 🔚 🖻 👘 🏮 💶                                                                                                    | 🖬 🕺 🖧 🖬 🖉                | ⇒ ₽     | c <sup>A</sup> 10/10/2019 <b>16</b> ) |

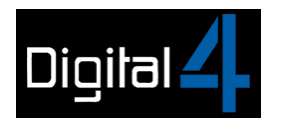

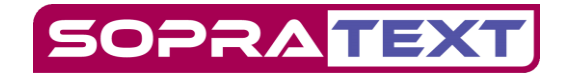

Please remember that if you add extra lines when editing you need to give any new lines a linenumber or they will be skipped over when you output.

To give lines a number go to Edit Mode / Edit / Auto number lines

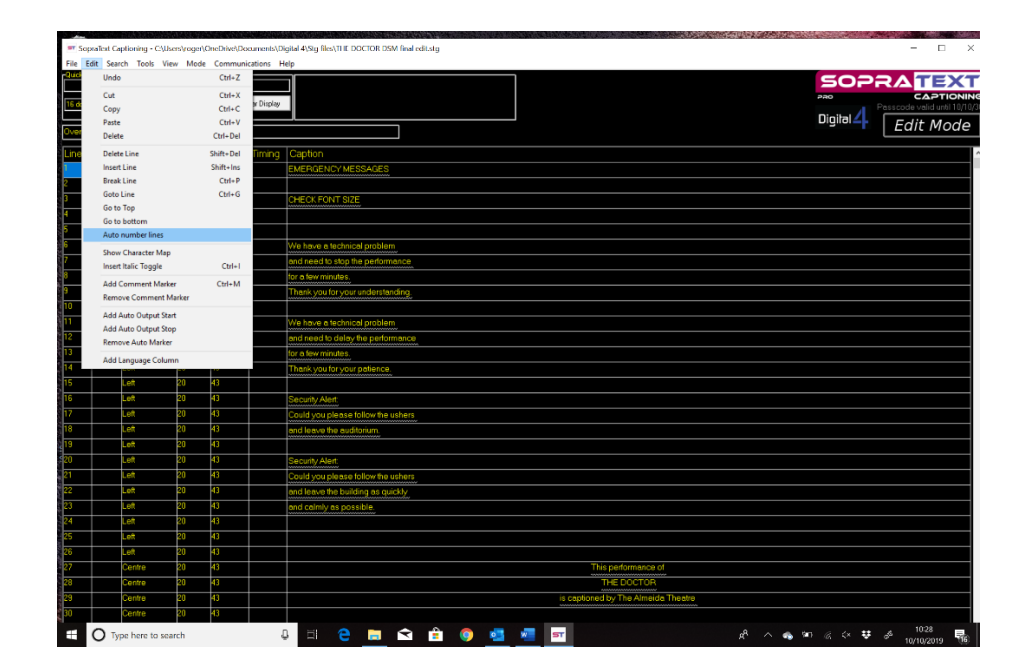

If you have any problems please email us at <u>info@digital-4.co.uk</u> or call us on 07949 124399.

Digital 4 Ltd <u>www.digital-4.co.uk</u>